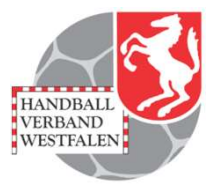

# Stellen von Verlegungsanträgen

## Stand 2020-10-28

#### **Startportal**

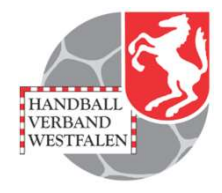

| Datei Bearbeiten Ansicht Chronik Le                          | sezeichen E <u>x</u> tras <u>H</u> ilfe<br>+ |                              |              |         | - 0 X          |
|--------------------------------------------------------------|----------------------------------------------|------------------------------|--------------|---------|----------------|
| ← → C <sup>a</sup> û<br>☆ Meistbesucht @ Mozilla Firefox Dec | 🛈 🚔 https://spo.handball4all.de              | 💬 Plug-in FAQ 🗼 Jira Account | Q Suchen     |         | III\ 🚭 🗉 🔏 » 🗏 |
|                                                              | Handball 4 all                               |                              | Spielbetrieb | MeinH4A |                |

#### Spielbetrieb

- Badischer Handball-Verband
- Fédération Luxembourgeoise de Handball
- Hamburger Handball-Verband
- Handball Baden-Württemberg
- Handball-Verband Saar
- Handballoberliga Rheinland-Pfalz/Saar
- Handballverband Rheinhessen
- Handballverband Schleswig-Holstein
- Handballverband Württemberg
- Oberliga Hamburg Schleswig-Holstein
- Südbadischer Handballverband
- Vorarlberger Handballverband

Die Anmeldung ist über diese Seite möglich.

#### Link: https://spo.handball4all.de

Datenschutz Impressum

#### **Anmeldung / Registration**

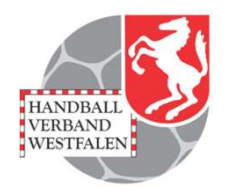

| <u>D</u> atei <u>B</u> earbeiten <u>A</u> nsicht <u>C</u> hronik <u>L</u> esezeichen E <u>x</u> tras <u>H</u> ilfe |                                                                                                    |          | - o ×          |
|----------------------------------------------------------------------------------------------------|----------------------------------------------------------------------------------------------------|----------|----------------|
| 🎯 Handball4all - /index.php 🛛 🗙 🕂                                                                                  |                                                                                                    |          |                |
| (←) → C <sup>i</sup>                                                                                               | ··· 🗵 🕁                                                                                                    | Q Suchen | III\ 🚭 🗉 👒 » 😑 |
| 🌣 Meistbesucht 🔘 Mozilla Firefox Destach 🛞 User Support Forum 🛞 Mozilla Firefox Hill                               | e 🜐 Plug-in FAQ 🗼 Jira Account                                                                                                  |          |                |
| Handball 4 all                                                                                                    |                                                                                                    |          |                |
|                                                                                                    | Bereits registrierte Benutzer können sich hier anmelden<br>Benutzername:<br>Passwort:<br>Anmelden                               |          |                |
|                                                                                                    | Sie haben noch keinen Zugeng?<br>Dann benutzen Sie bitte den Menüpur <mark>t Registrieren.</mark><br>Zugangspasswort vergessen? |          |                |
|                                                                                                    | Dann benutzen Sie bitte den Menüpunkt Passwort vergessen.                                                                       |          |                |
| Datenschutz Impressum                                                                                              |                                                                                                    |          |                |

Anmeldung für registrierte Benutzer bzw. Registrierung für neue Benutzer.

Link: https://meinh4a.handball4all.de

#### **Registrierung neuer Benutzer**

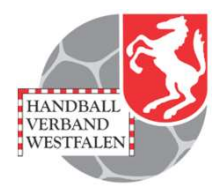

| <u>D</u> atei <u>B</u> earbeiten <u>A</u> nsicht                                        | Chronik Lesezeichen Extras Hilfe                                                                           |     |           | - 0 ×          |
|-----------------------------------------------------------------------------------------|----------------------------------------------------------------------------------------------------|-----|-----------|----------------|
| 💣 Handball4all - /register.p                                                            | shp × +                                                                                                    |     |           |                |
| (←) → ⊂ ŵ                                                                               | A https://meinh4a.handball4all.de/register.php                                                             | ⊚ ☆ | Q, Suchen | III\ 🚭 🗉 🔹 ≫ 😑 |
| A Meistbesucht                                                                          | illa Firefox Deutsch \ominus User Support Forum \ominus Mozilla Firefox Hilfe 🖨 Plug-in FAQ 🗼 Jira Account |     |           |                |
| Handball 4 all                                                                          |                                                                                                    |     |           |                |
| Zum Registrieren füllen sie I<br>Der Benutzername muss mi<br>Die Telefonangaben sind op | bitte das folgende Formular aus<br>ndestens 6-stellio sein<br>fional.                                      |     |           |                |
| Benutzername (login                                                                     |                                                                                                    |     |           |                |
| Vorname:                                                                                |                                                                                                    |     |           |                |
| Nachname:                                                                               |                                                                                                    |     |           |                |
| EMail-Adresse:                                                                          |                                                                                                    |     |           |                |
| Telefon Festnetz privat                                                                 |                                                                                                    |     |           |                |
| Telefon Handy:                                                                          |                                                                                                    |     |           |                |
|                                                                                         | egistrieren                                                                                                |     |           |                |
| Datenschutz Im                                                                          | pressum                                                                                                    |     |           |                |

Nach der Registrierung können Rechte an den Benutzer vergeben werden.

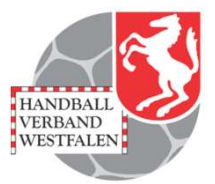

| _PERSÖNLICHE DATEN VON<br>wf607023             | Saison - Spielverlegungen |                |                                     |                                                  |                                                     |              |              |              |              |           |
|------------------------------------------------|---------------------------|----------------|-------------------------------------|--------------------------------------------------|-----------------------------------------------------|--------------|--------------|--------------|--------------|-----------|
| _ANZEIGEN<br>ÄNDERN                            | SpielNr                   | Staffel        | Paarung                             | Alt                                              | Neu                                                 | AS           | AF           | SL           | Gesamtstatus | Aktion    |
| _PASSWORT ÄNDERN<br>_ABMELDEN                  | Neue Spiel                | verlegung bear | tragen                              | 51                                               |                                                     |              |              |              |              |           |
|                                                | 600302374                 | F-VL-WF 2      | Königsborn. SV 2 - TV Arnsberg      | So, 17.01.2021, 18:00h<br>(Hellwegsporthallen 1) | Do, 16.01.2020, 16:00h<br>(Hellwegsporthallen 1)    | $\checkmark$ | ?            | 0            | Abgelehnt    | Anschauen |
| _ERGEBNIS-PASSWORT ÄNDERN<br>RECHTEVERWALTUNG  | 607840024                 | wJC-KQ1.Hw     | TuSE Overberge - Königsborn. SV     | So, 06.09.2020, 18:00h<br>(Sporthalle Overberge) | Do, 10.09.2020, 18:30h<br>(Sporthalle Overberge)    | $\checkmark$ | $\checkmark$ | 0            | Abgelehnt    | Anschauen |
| SAISON                                         | 607304008                 | F-KK-Hw        | Königsborn. SV 4 - TV DE Ennigerl   | Sa, 24.10.2020<br>(Kreissporthalle II Unna)      | Sa, 21.11.2020, 16:00h<br>(Kreissporthalle II Unna) | $\checkmark$ | $\checkmark$ | $\checkmark$ | Verlegt      | Anschauen |
| _SPIELVERLEGUNGEN                              | 607304004                 | F-KK-Hw        | Werler TV 2 - Königsborn. SV 4      | Sa, 03.10.2020, 15:00h<br>(Dreifach-Halle)       | Mo, 31.05.2021<br>(Dreifach-Halle)                  | $\checkmark$ | $\checkmark$ | ~            | Verlegt      | Anschauen |
| _BEARBEITEN<br>_SPIELVERLEGUNGSANTRÄGE         | 607106022                 | M-3.KK-Hw      | TuSE Overberge 3 - Königsborn. SV 2 | So, 08.11.2020, 12:30h<br>(Sporthalle Overberge) | Fr, 06.11.2020, 20:15h<br>(Sporthalle Overberge)    | $\checkmark$ | ~            | ~            | Verlegt      | Anschauen |
| _EINSTELLUNGEN<br>_RECHTEVERWALTUNG            | 600302323                 | F-VL-WF 2      | Königsborn. SV 2 - TuS Bommern      | Sa, 31.10.2020, 14:30h<br>(Hellwegsporthallen 1) | Do, 31.12.2020, 20:00h<br>(Hellwegsporthallen 1)    | ~            | $\checkmark$ | $\checkmark$ | Verlegt      | Anschauen |
| _STAFFELINFO<br>_KREUZTABELLEN                 | 600302315                 | F-VL-WF 2      | HSG Hohenlimb Königsborn. SV 2      | Fr, 23.10.2020, 20:00h<br>(Rundturnhalle)        | Do, 31.12.2020, 20:00h<br>(Rundturnhalle)           | ~            | V            | $\checkmark$ | Verlegt      | Anschauen |
| _SR-KOSTEN S 2020                              | 600302395                 | F-VL-WF 2      | Königsborn. SV 2 - DJKSG Bösperde   | So, 07.02.2021, 18:00h<br>(Hellwegsporthallen 1) | Sa, 06.02.2021, 14:30h<br>(Hellwegsporthallen 1)    | $\checkmark$ | $\checkmark$ | ~            | Verlegt      | Anschauen |
| _SPIELBERICHT ONLINE<br>_MANNSCHAFTSVERWALTUNG | 600302323                 | F-VL-WF 2      | Königsborn. SV 2 - TuS Bommern      | Sa, 31.10.2020, 19:00h<br>(Hellwegsporthallen 1) | Sa, 31.10.2020, 14:30h<br>(Hellwegsporthallen 1)    | $\checkmark$ | 0            | ~            | Verlegt      | Anschauen |
| _RECHTEVERWALTUNG                              | 600302374                 | F-VL-WF 2      | Königsborn. SV 2 - TV Arnsberg      | So, 17.01.2021, 18:00h<br>(Hellwegsporthallen 1) | Sa, 16.01.2021, 16:00h<br>(Hellwegsporthallen 1)    | $\checkmark$ | $\checkmark$ | ~            | Verlegt      | Anschauen |
|                                                | 600302406                 | F-VL-WF 2      | Königsborn. SV 2 - HSG Hohenlimb.   | So, 28.02.2021, 18:00h<br>(Hellwegsporthallen 1) | Sa, 27.02.2021, 16:00h<br>(Hellwegsporthallen 1)    | $\checkmark$ | ~            | V            | Verlegt      | Anschauen |
|                                                |                           |                | I                                   | So 20 11 2020 18:00h                             | Sa 28 11 2020 16:00h                                |              |              |              |              | Anachauan |

Ansicht der im System hinterlegten Spielverlegungsanträge!

Über den Button "Neue Spielverlegung beantragen" kann man einen Antrag stellen!

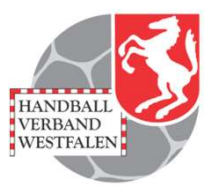

| Handball4all                       |                      |         |           |
|------------------------------------|----------------------|---------|-----------|
| _PERSÖNLICHE DATEN VON<br>wf607023 | Spielverlegung       |         |           |
| ANZEIGEN                           | Spieldaten           |         |           |
| ANDERN                             | Nr                   | Staffel | Paaruno   |
| ABMELDEN                           | 600202246            |         | - dailong |
| PROCESSION FLORING                 | 000302340            |         |           |
|                                    | Bisheriger Termin    |         |           |
|                                    | Datum                | Zeit    | Halle     |
| RECHTEVERWALTUNG                   | 28.11.2020           |         |           |
| 0.1001                             | Gewünschter Termi    | n       |           |
|                                    | Datum                | Zeit    | Halle     |
| SPIELVERLEGUNGEN                   |                      |         |           |
| SPIELPLANERSTELLUNG                | Weiter               | Begrür  | ndung:    |
| BEARBEITEN                         | Zurück zur Übersich  |         |           |
| SPIELVERLEGUNGSANTRAGE             |                      |         |           |
|                                    | Status Antragsstelle | er      |           |
| STAFEFI INFO                       | Zeitpunkt            |         |           |
| KREUZTABELLEN                      | Bearbeiter           |         |           |
| SR-KOSTEN 20/21                    | Status               |         |           |
| SR-KOSTEN S 2020                   | Begründung           |         |           |
| SPIEL RERICHT ONLINE               | begrandung           |         |           |
| MANNSCHAFTSVERWALTUNG              | Status Angefragter   |         |           |
| RECHTEVERWALTUNG                   | Zeitpunkt            |         |           |
|                                    | Bearbeiter           |         |           |
|                                    | Status               |         |           |
|                                    | Bemerkung            |         |           |
|                                    | Status Spielleitende | Stelle  |           |
|                                    | Zeitpunkt            |         |           |
|                                    | Bearbeiter           |         |           |
|                                    | Status               |         |           |
|                                    | Demericuna           |         |           |

Eingabe der Spielnummer des Spieles, welches verlegt werden soll!

Eingabe des bestehenden Termins!

Beim Klicken auf "Weiter" erscheint der auszufüllende Antrag!

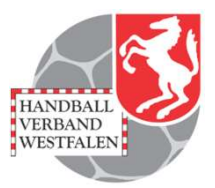

| PERSÖNLICHE DATEN VON<br>W1607023      | Spielverlegung       |                             |                            |                                |  |  |  |
|----------------------------------------|----------------------|-----------------------------|----------------------------|--------------------------------|--|--|--|
| ANZEIGEN                               | Spieldaten           |                             |                            |                                |  |  |  |
| ANDERN<br>PASSIAIOPT ÄNDERN            | Nr                   | Staffel                     | Paarung                    |                                |  |  |  |
| ABMELDEN                               | 600302346            | F-VL-WF 2                   | Könjasborn, SV 2 (6070     | 23) - SGE Ruhrt Wit 2 (609008) |  |  |  |
|                                        | Bisheriger Termin    |                             |                            |                                |  |  |  |
|                                        | Datum                | Zeit                        | Halle                      |                                |  |  |  |
| ERGEBNIS-PASSWORT ÄNDERN               | 29 11 2020           | 16:00                       | 607716 /Hellweasporth:     | llon 1)                        |  |  |  |
| RECHTEVERWALTUNG                       | Gewünschter Termi    | n [10.00                    | loon 1 to (Heinwegsporting | men i)                         |  |  |  |
| SAISON                                 | Datum                | Zoit                        | Halla                      |                                |  |  |  |
| SPIELVERLEGUNGEN                       | Datum                | Zeit                        | Halle                      |                                |  |  |  |
|                                        |                      |                             |                            |                                |  |  |  |
| SPIELPLANERSTELLUNG                    |                      |                             |                            |                                |  |  |  |
| PEARDEITEN<br>Spielveri Equinosantrăge |                      |                             |                            |                                |  |  |  |
|                                        | Spielverlegungsantra | ag stellen                  |                            |                                |  |  |  |
| RECHTEVERWALTUNG                       |                      | Regrindung                  |                            |                                |  |  |  |
|                                        |                      | begrundung.                 |                            |                                |  |  |  |
| (REUZTARELLEN                          | Abbrechen            |                             |                            |                                |  |  |  |
| SR-KOSTEN 20/21                        | C                    |                             |                            |                                |  |  |  |
| SR-KOSTEN S 2020                       | Status Antragsstelle | er                          |                            |                                |  |  |  |
|                                        | Zeitpunkt            |                             |                            |                                |  |  |  |
| MANNSCHAFTSVERWALTUNG                  | Bearbeiter           |                             |                            |                                |  |  |  |
| RECHTEVERWALTUNG                       | Status               |                             |                            |                                |  |  |  |
|                                        | Begründung           |                             |                            |                                |  |  |  |
|                                        | Status Angefragter   |                             |                            |                                |  |  |  |
|                                        | Zeitpunkt            |                             |                            |                                |  |  |  |
|                                        | Bearbeiter           |                             |                            |                                |  |  |  |
|                                        | Status               |                             |                            |                                |  |  |  |
|                                        | Bemerkung            |                             |                            |                                |  |  |  |
|                                        | Status Spielleitende | Status Spielleitende Stelle |                            |                                |  |  |  |
|                                        | Zeitpunkt            |                             |                            |                                |  |  |  |
|                                        | Bearbeiter           |                             |                            |                                |  |  |  |
|                                        |                      |                             |                            |                                |  |  |  |
|                                        | Status               |                             |                            |                                |  |  |  |

Eingabe des VORHER mit dem Gegner abgesprochenen Wunschdatums, Wunschzeit und Halle.

Begründung erläutern

Durch das Klicken auf den Button "Spielverlegungsantrag stellen" wird dieser gestellt.

Beachten: Der neue Termin muss mit dem gegnerischen Verein abgestimmt sein, ein "wir hätten gerne" verursacht unnötigen Aufwand!

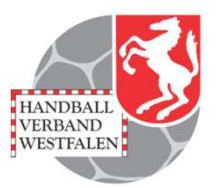

| _PERSÖNLICHE DATEN VON<br>wf_bkuropka | Spielverlegung      |                     |                                                  |                                       |
|---------------------------------------|---------------------|---------------------|--------------------------------------------------|---------------------------------------|
| ANZEIGEN                              | Spieldaten          |                     |                                                  |                                       |
|                                       | Nr                  | Staffel             | Paarung                                          |                                       |
| ABMELDEN                              | 600102321           | M-VI-WE 2           | TV (sselhorst (604022) - HSG Alten/Buke (602030) | <br>                                  |
|                                       | Bisheriger Termin   |                     |                                                  |                                       |
|                                       | Datum               | Zoit                | Halla                                            | <br>Der angefragte Verein erhält      |
|                                       |                     |                     | nalle                                            | <br>2 of alligen agte foroin officiat |
| RECHTEVERWALTING                      | 07.11.2020          | 18:30               | 604421 (421 Neue Sportnalle Isseinorst)          | <br>nun eine Mail in der er darauf    |
| _REGRIEVERWIREFOND                    | Gewünschter Tern    | nin                 |                                                  | <br>nun ono man, in doi or daradi     |
| SPIELPLAN/ERGEBNISSE                  | Datum               | Zeit                | Halle                                            | <br>hingewiesen wird das ein          |
| AKTUALISIEREN                         | 07.11.2020          | 00:00               | 604421(421 Neue Sporthalle Isselhorst)           | Thingewiesen wird, das ein            |
| _ONLINE AKTUALISIEREN                 |                     |                     |                                                  | Antrag vorliggt                       |
| DECOCI INTEN                          |                     |                     |                                                  | Antrag voniegt.                       |
| SP.KOSTEN 20/21                       | Antrag annehmen     | JI                  |                                                  |                                       |
| SR-KOSTEN S 2020                      |                     | Remerkung           |                                                  |                                       |
| SR-KOSTEN 19/20                       |                     | Demerkung           |                                                  | <br>Er kann den Antrag annehmen       |
|                                       |                     |                     |                                                  |                                       |
| KURZHILFE                             | Antrag ablehnen     |                     |                                                  | odor oblohnon Waitarhin kann          |
| SAISON                                |                     | -                   |                                                  |                                       |
| SPIELVERI EGLINGEN                    |                     | Begründung          |                                                  | oin Kommontor in dom                  |
| _01100100000001                       | Zurück zur Übersic  | ht                  |                                                  |                                       |
| SPIELPLANERSTELLUNG                   |                     |                     |                                                  | ontonrochondon Fold hintorlogt        |
| _BEARBEITEN                           | Status Antragsstel  | ller(TV isselhorst) |                                                  | <br>enisprechenden reid nimenegi      |
| EINSTELLINGEN                         | Zeitpunkt           | Mo 26 10 2020       | 18-25h                                           | <br>wordon                            |
| RECHTEVERWALTUNG                      | Rearbeiter          |                     |                                                  | <br>werden:                           |
| STAFFELINFO                           | Ctatus              | -                   |                                                  |                                       |
| KREUZTABELLEN                         | Status              | -                   |                                                  |                                       |
| AKTIVITÄT                             | Begrundung          | λ                   |                                                  | <br>Die endwühltene Deerkeitung       |
| _SPIELPLAN ERZEUGEN                   | Status Angefragte   | r(Handballsportgen  | neinschaft Altenbeken/Buke)                      | Die endgultige Bearbeitung            |
| temooraer Statistik                   | Zeitpunkt           |                     |                                                  | ninenet den Oteffelleiten ven         |
| Torschützen                           | Bearbeiter          |                     |                                                  | nimmt der Staffelleiter vor!          |
|                                       | Status              | unbearbeitet        |                                                  |                                       |
| UNVERKNÜPFTE MANNSCHAFTEN             | Bemerkung           |                     |                                                  |                                       |
|                                       | Status Spielleitend | le Stelle           |                                                  |                                       |
|                                       | Zeitpunkt           |                     |                                                  |                                       |
|                                       | Bearbeiter          |                     |                                                  |                                       |
|                                       | Status              | unbearbeitet        |                                                  |                                       |
|                                       | Remerkung           |                     |                                                  |                                       |
|                                       | Demending           | 0.0                 |                                                  |                                       |

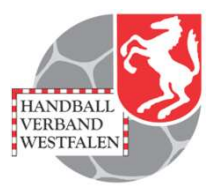

| ~            | ~ | 0 | in Bearbeitung | Bearbeiten |
|--------------|---|---|----------------|------------|
| ~            | 0 | 0 | in Bearbeitung | Bearbeiten |
| ~            | 0 | 0 | in Bearbeitung | Bearbeiten |
| ~            | 0 | 0 | in Bearbeitung | Bearbeiten |
| ~            | 0 | 0 | in Bearbeitung | Bearbeiten |
| ~            | 0 | 0 | in Bearbeitung | Bearbeiten |
| ~            | 0 | 0 | in Bearbeitung | Bearbeiten |
| <            | 0 | 0 | in Bearbeitung | Bearbeiten |
| <            | 0 | 0 | in Bearbeitung | Bearbeiten |
| <            | 0 | 0 | in Bearbeitung | Bearbeiten |
| ~            | 0 | 0 | in Bearbeitung | Bearbeiten |
| ~            | 0 | 0 | in Bearbeitung | Bearbeiten |
| ~            | 0 | 0 | in Bearbeitung | Bearbeiten |
| ~            | 0 | 0 | Abgelehnt      | Anschauen  |
| ~            | 0 | 0 | Abgelehnt      | Anschauen  |
| ~            | 0 | 0 | Abgelehnt      | Anschauen  |
| ~            | 0 | Θ | Abgelehnt      | Anschauen  |
| ~            | Θ | Θ | Abgelehnt      | Anschauen  |
| $\checkmark$ | Θ | Ο | Abgelehnt      | Anschauen  |
| ~            | Θ | • | Abgelehnt      | Anschauen  |
| ~            | Θ | Θ | Abgelehnt      | Anschauen  |
| ~            | 0 | Θ | Abgelehnt      | Anschauen  |
| ~            | Ο | Θ | Abgelehnt      | Anschauen  |
| ~            | Θ | Θ | Abgelehnt      | Anschauen  |
| ~            | Θ | Ο | Abgelehnt      | Anschauen  |
| $\checkmark$ | Θ | Θ | Abgelehnt      | Anschauen  |
| ~            | 0 | Θ | Abgelehnt      | Anschauen  |
| ~            | 0 | Θ | Abgelehnt      | Anschauen  |
| ~            | • | Θ | Abgelehnt      | Anschauen  |
| ~            | Θ | Ο | Abgelehnt      | Anschauen  |
| ~            | ٢ | 0 | Abgelehnt      | Anschauen  |
| ~            | ~ | 0 | Abgelehnt      | Anschauen  |
| ~            | ~ | ~ | Verlegt        | Anschauen  |
| ~            |   | - | Verlegt        | Anschauen  |

Symbolik:

Ein grüner Haken links: Antrag ist gestellt Zwei grüne Haken von links: Antrag ist angenommen Drei grüne Haken: Staffelleiter hat zugestimmt; Spiel ist verlegt.

Zwei blaue Fragezeichen von rechts: Angefragter und Staffelleiter haben noch nicht zugestimmt Ein blaues Fragezeichen von rechts: Staffelleiter hat noch nicht zugestimmt!

Rotes Kreuz: Angefragter und / oder Staffelleiter haben den Antrag abgelehnt.

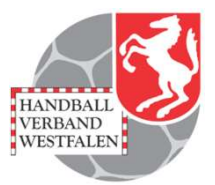

# Adressen-Findung Schiedsrichter und Mannschaftsverantwortliche

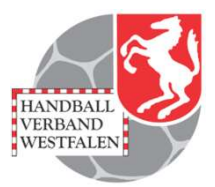

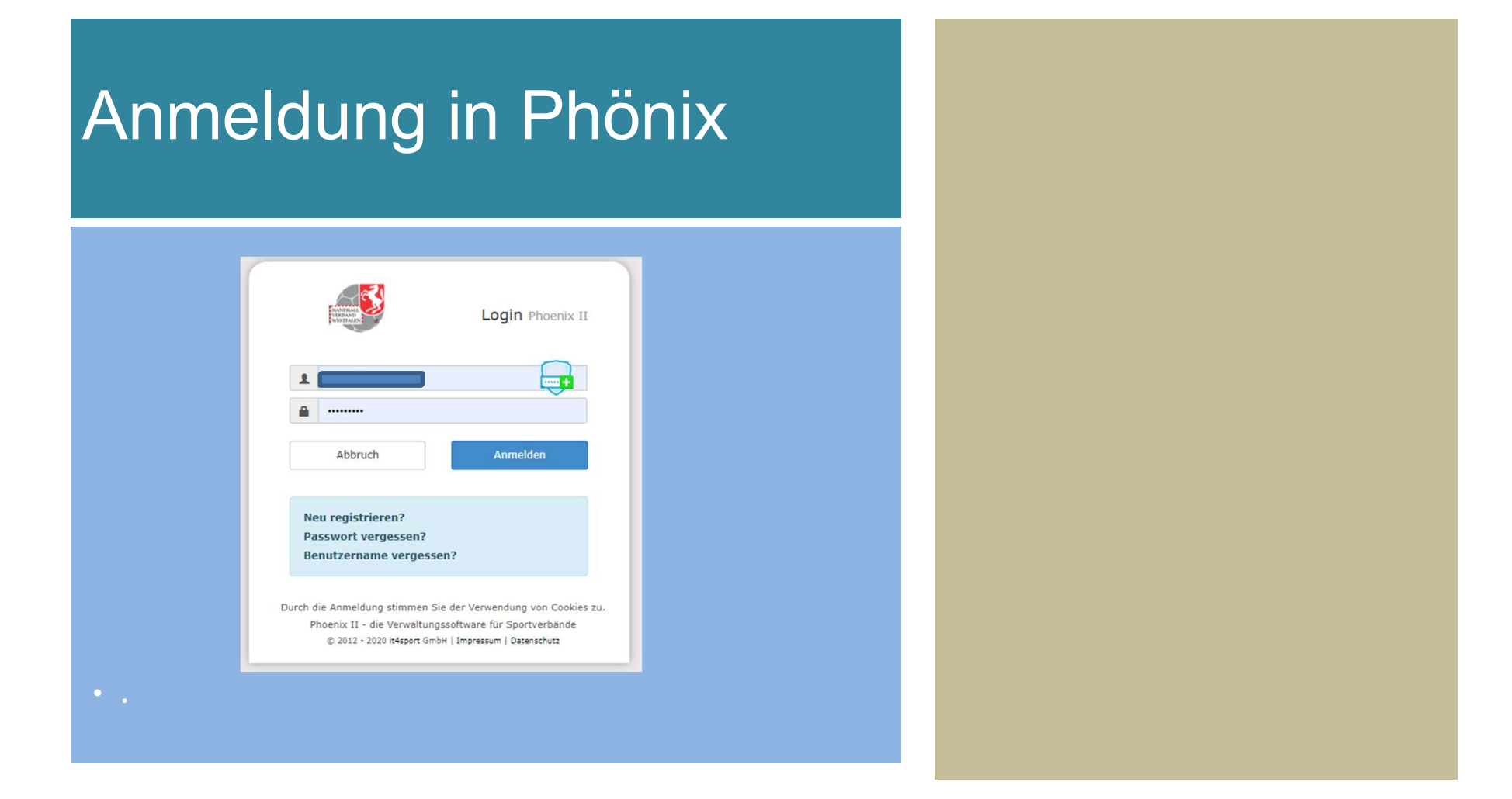

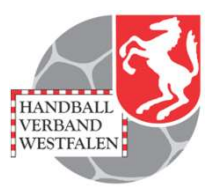

### Vereinsaccount Plus

| Handballverband Westfalen e.V.<br>Martin-Schmeißer-Weg 16<br>44227 Dortmund         |                                                                        | Rolle: | Vereinsaccount Plus V   |
|-------------------------------------------------------------------------------------|------------------------------------------------------------------------|--------|-------------------------|
| A Spielort Vereine Vereinsaccount                                                   |                                                                        |        |                         |
| Herzlich Willkommen<br>Sie befinden sich momentan in der Rolle Vereinseccount Plus. |                                                                        |        |                         |
| Informationen ungelesene Postfachdotei                                              | • Warnungen                                                            |        |                         |
| Phoenix II - Version 2.7                                                            | Handballverband Westfalen e.V.   Martin-Schmeißer-Weg 16   44227 Dortm | und    | Impressum   Datenschutz |
| • .                                                                                 |                                                                        |        |                         |

Die Rolle "Vereinsaccount Plus" auswählen. Vereinsaccount anklicken!

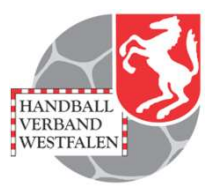

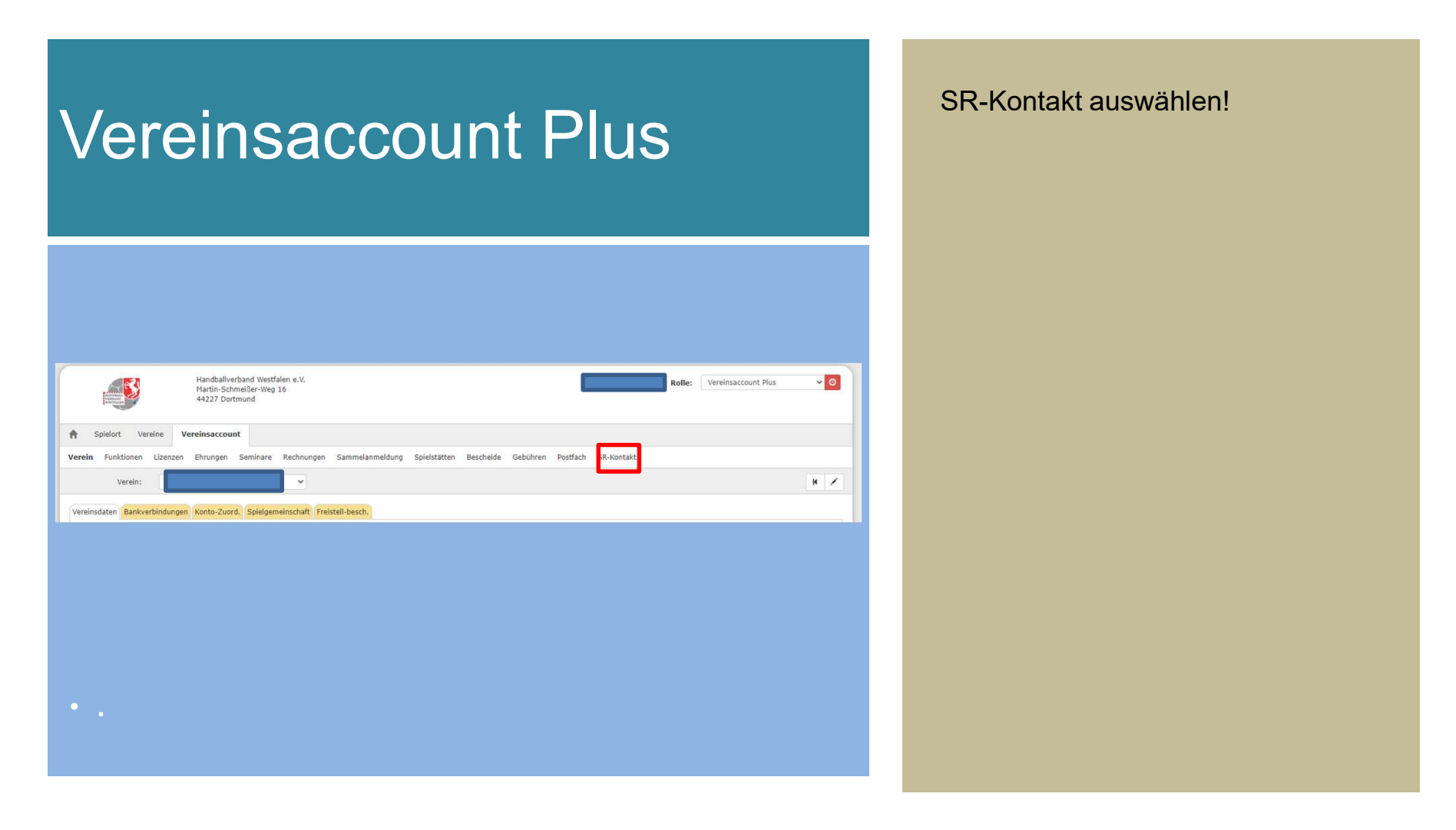

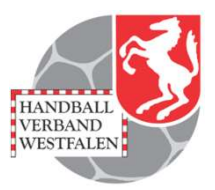

#### **SR-Kontakt** Handballverband Westfalen e.V. × 0 Rolle: Vereinsaccount Plus Martin-Schmeißer-Weg 16 44227 Dortmund Spielort Vereinsaccount \* Vereine Ehrungen Seminare Rechnungen Sammelanmeldung Spielstätten Bescheide Gebühren Postfach SR-Kontakt Verein Funktionen Lizenzen 600302331 bis: Spielnummer: Datum von: = XLS speichern Q 🐇 25 Heimmannschaft Gastmannschaft SR-Einteilung Sp.freig. Sp.Nr Datum Zeit Halle Staffel S/L Best. Phoenix II - Version 2.7 Handballverband Westfalen e.V. | Martin-Schmeißer-Weg 16 | 44227 Dortmund Impressum | Datenschutz

Danach erscheint im Feld der Name des Vereins. Im Feld Spielnummer kann man dann die Spielnummer eintragen für die man die angesetzten Schiedsrichter sucht. Danach auf den Button "XLS speichern" klicken.

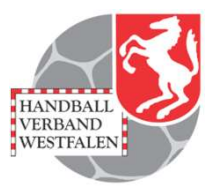

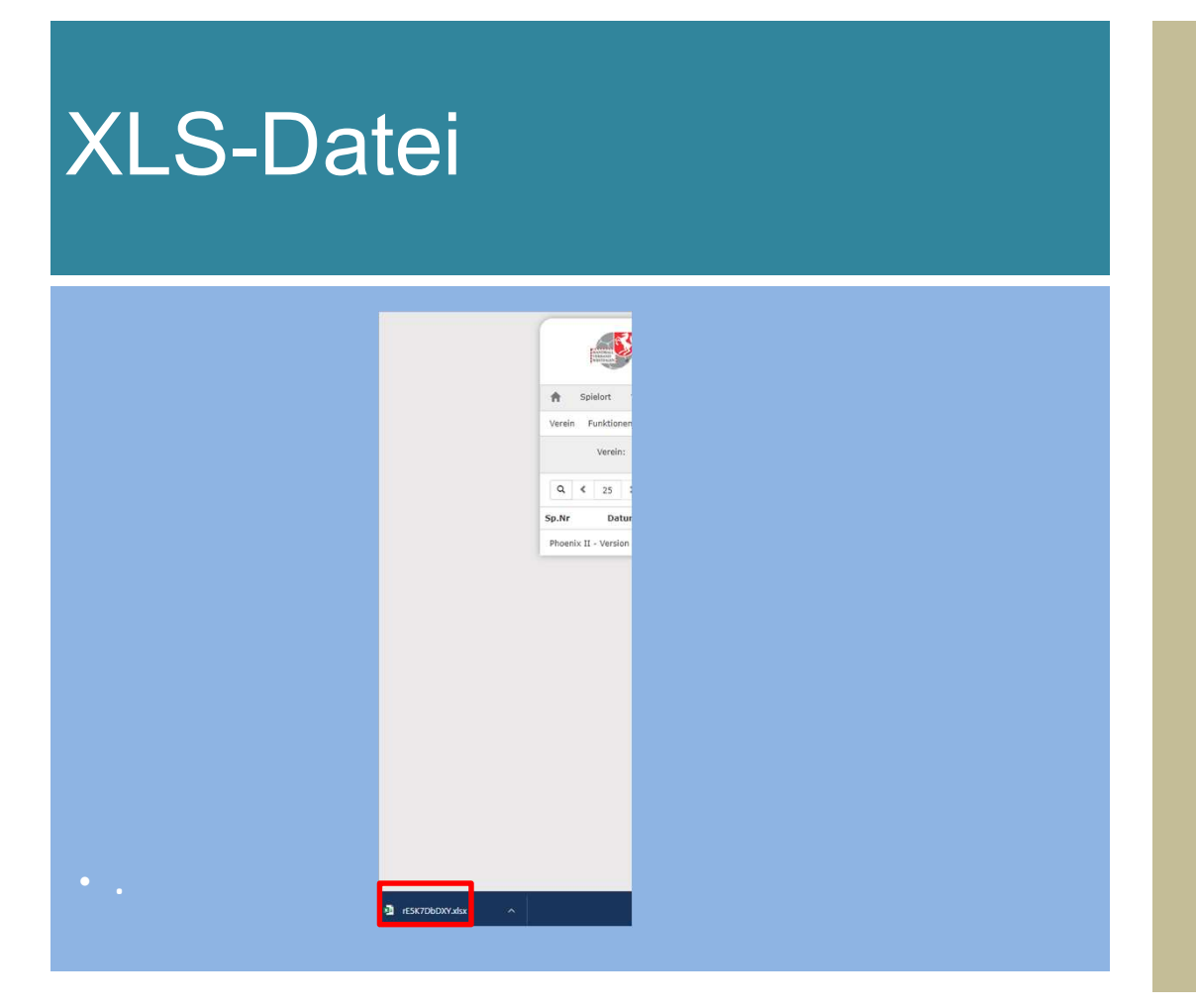

Am linken unteren Bildrand erscheint die Datei. Durch das Anklicken dieser öffnet sich die Datei.

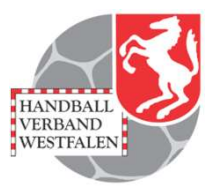

| XLS-Datei          |          |                |                |               |          |               |                |               |  |
|--------------------|----------|----------------|----------------|---------------|----------|---------------|----------------|---------------|--|
| O<br>SR-Einteilung | P<br>SR1 | Q.<br>SR1 Mail | R<br>SR1 mobil | S<br>SR1 fest | T<br>SR2 | U<br>SR2 Mail | V<br>SR2 mobil | W<br>SR2 fest |  |
|                    |          |                |                |               |          |               |                |               |  |
|                    |          |                |                |               |          |               |                |               |  |

In dieser Datei sind in einer Zeile alle wesentlichen Inhalte aufgeführt. Die Informationen über die Schiedsrichter sind ab der Spalte "O" zu finden. Die Informationen über die Mannschaftsverantwortlichen sind ab Spalte "F" zu finden.